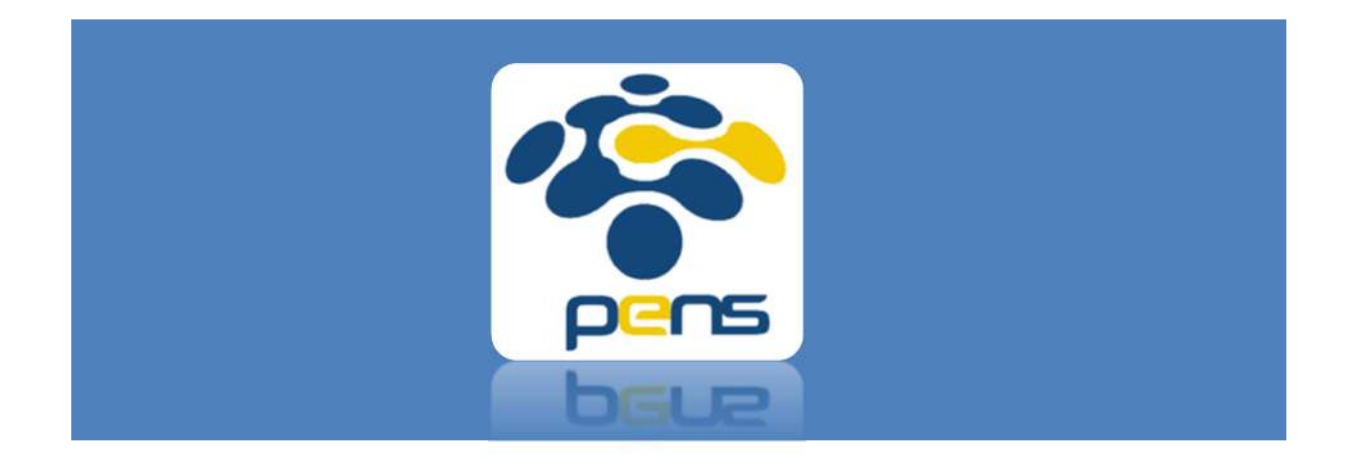

# Panduan SIMLITABMAS PENS – Buku Admin

Panduan Operational Baku (POB) dalam mengakses SIMLITABMAS PENS

# Membuat Jadwal Penerimaan Proposal

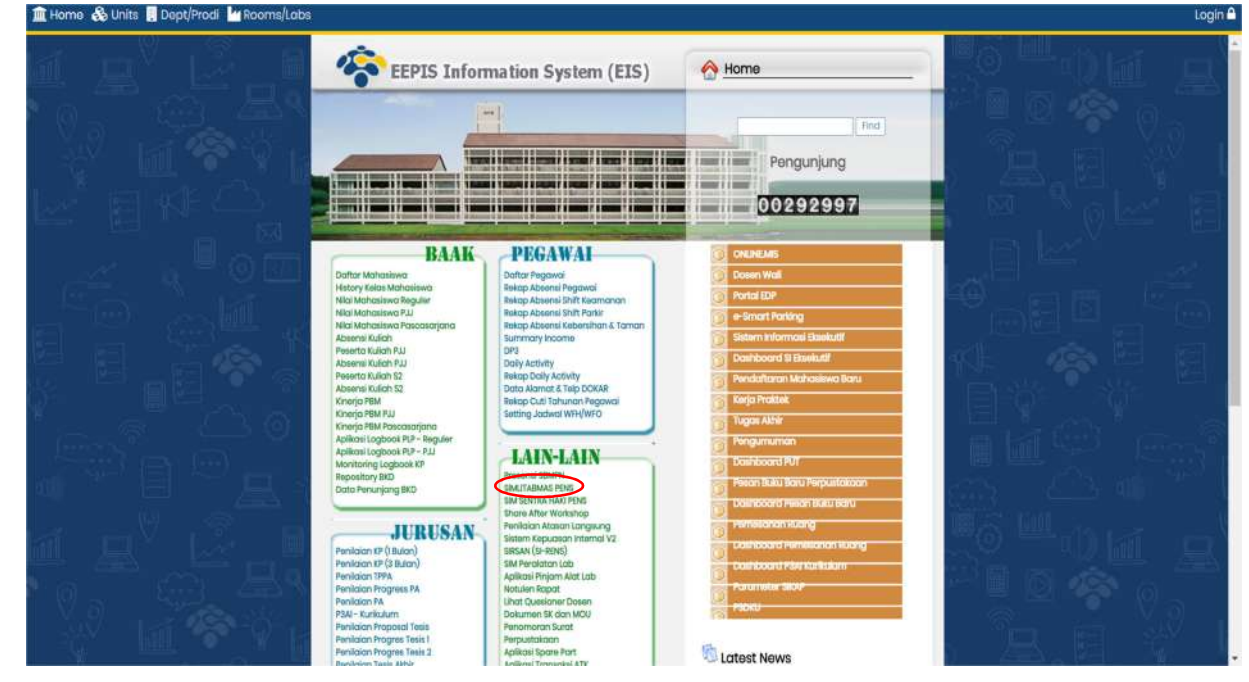

1. Akses SIMLITABMAS PENS melalui <u>https://mis.pens.ac.id/</u>

2. Setelah memilih menu SIMLITABMAS PENS maka akan muncul halaman seperti berikut

| sername          |    |
|------------------|----|
| Email CAS Anda   |    |
| assword          |    |
| Password CAS And | da |

Masukkan username dan password admin yang telah disepakati melalui rapat P3M. Akun admin ini hanya boleh diketahui oleh P3M.

3. Untuk membuka penerimaan proposal baru, klik menu "jadwal" dan "buat baru"

| -      | p ns                              |   |        |             |                   |                   |                         |                         | A                  |
|--------|-----------------------------------|---|--------|-------------|-------------------|-------------------|-------------------------|-------------------------|--------------------|
|        | Beranda<br>Usulan                 |   | Jadwal |             |                   |                   |                         |                         | Dashboard > Jadwal |
| #<br>0 | Plotting Reviewer<br>Transfer     | × | + Bi   | uat Baru    |                   |                   |                         |                         |                    |
| •      | Monitoring<br>Lain-Lain           | 1 | NO     | NAMA        | TANGGAL DIBUKA    | TANGGAL DITUTUP   | APAKAH UNTUK PENELITIAN | APAKAH UNTUK PENGABDIAN | AKSI               |
| MAST   | ER                                |   | -1     | jadwal 2021 | 21 Feb 2021 00:00 | 15 Mar 2021 00:00 | Ya                      | Ya                      | • • 0              |
| **     | Jadwal<br>Reviewer<br>Master Data |   | 2      | Jadwal 2020 | 13 Mar 2020 00:00 | 13 Apr 2020 21:00 | Ya                      | Tidak                   | • / 0              |
| •      | Pengaturan<br>Pengguna            |   |        |             |                   |                   |                         |                         |                    |
| ACCC   | Logout                            |   |        |             |                   |                   |                         |                         |                    |

Halaman yang akan muncul adalah sebagai berikut

| Jadwal                        |                            | Dashboard > Jadwał |
|-------------------------------|----------------------------|--------------------|
| Nama                          |                            |                    |
| Tanggal Dibuka                |                            |                    |
|                               |                            | 6                  |
| Tanggal Ditutup               |                            |                    |
|                               |                            | 8                  |
| Digunakan Untuk               |                            |                    |
| Penelitian                    |                            |                    |
| Pengabdian                    |                            |                    |
| 🎍 Skema Dan Luaran Yang Aktif |                            |                    |
| SKEMA                         | LUARAN                     |                    |
|                               | No data available in table |                    |
|                               |                            | + Tambah Item      |
| Submit                        |                            |                    |

4. Menambahkan luaran untuk masing-masing skema dengan klik "tambah item". Setiap membuka penerimaan proposal, skema dan luaran wajib diaktifkan melalui tahapan ini. Bila tahapan ini terlewatkan maka akan ada skema yang tidak aktif saat penerimaan proposal.

🌢 Skema Dan Luaran Yang Aktif

| SKEMA                | LUARAN          |               |
|----------------------|-----------------|---------------|
| Pilih skema          | × 🛪 Pilih skema | ~ 0           |
|                      |                 |               |
| Skema Dasar          |                 | + Tambah Item |
| Skema Terapan        |                 |               |
| PLP                  |                 |               |
| Program Studi        |                 |               |
| Loading more results |                 |               |

5. Pilih skema yang aktif saat periode penerimaan proposal kemudian pilih luaran. Luaran dipilih satu persatu sesuai dengan skema. Pengaturan luaran dapat ditambahkan di menu utama di "master data"

| Skema Dan Luaran Yang Aktif |                                                                                                    |           |
|-----------------------------|----------------------------------------------------------------------------------------------------|-----------|
| SKEMA                       | LUARAN                                                                                                    |           |
| Skema Dasar 🗶 👻             | Pilih Luaran                                                                                                    | ~ Û       |
|                             | Pilih Luaran                                                                                                    |           |
| Submit                      | Proceeding ICAST (Tambahan)<br>Proceeding Sentrinov (Tambahan)<br>Seminar Internasional Bereputasi (Wajib)<br>Jurnal Nasional Terakreditasi Terindeks SINTA S2-S6 (Wajib)<br>Purwarupa (Tambahan)<br>Proceding IES (Tambahan)<br>HKI (Paten, paten sederhana, dll) (Tambahan) | ibah item |

6. Halaman yang akan muncul setelah membuat jadwal penerimaan proposal seperti berikut

| NO | NAMA       | TANGGAL DIBUKA    | TANGGAL DITUTUP   | APAKAH UNTUK PENELITIAN | APAKAH UNTUK PENGABDIAN | AKSI                                                                                                    |
|----|------------|-------------------|-------------------|-------------------------|-------------------------|----------------------------------------------------------------------------------------------------|
| 1  | untuk demo | 02 Jul 2021 12:23 | 03 Jul 2021 12:23 | Ya                      | Ya                      | <ul> <li>Image: Constraint of the second second</li></ul> |

Dan bila di klik di ikon "mata" maka halaman yang muncul sebagai berikut

| 2 Jul : | 2021 12:23 S | 5.D 03 Jul 2021 12:23                                                                                                 | + Buat Baru |
|---------|--------------|----------------------------------------------------------------------------------------------------|-------------|
| NO      | SKEMA        | LUARAN                                                                                                    |             |
| 1       | Skema Dasar  | - Seminar Internasional Bereputasi Edit   Hapus<br>- Jurnal Nasional Terakreditasi Terindeks SINTA S2-S6 Edit   Hapus |             |
|         |              | - HKI (Paten, paten sederhana, dll) Edit   Hapus                                                                      |             |
|         |              |                                                                                                    | Close       |

Skema dan luaran yang diaktifkan / diisi pada tahapan pembuatan jadwal penerimaan proposal akan muncul disini. Skema dan luaran yang tidak muncul maka tidak akan dapat diakses oleh dosen/PLP.

Pada langkah ini, pembuatan jadwal penerimaan proposal telah berhasil. Dosen/PLP dapat mengajukan proposal sesuai skema dan luaran yang diaktifkan.

# Pengaturan Master Data

## MASTER

Jadwal

Reviewer

Master Data

Jenis Biaya

Skema Termin

Kriteria Penilaian

Skema

202

.

Pengaturan master data pada menu utama yang terdiri dari :

- Jenis Biaya
- Skema
- Skema Termin
- Kriteria Penilaian
- Luaran
- Pusat Riset
- Rumpun Ilmu

- Luaran
- Pusat Riset
- Rumpun Ilmu
- 1. Jenis Biaya

Pada pengaturan ini diisikan biaya pengeluaran sesuai Peraturan Menteri Keuangan tentang SBM

### 2. Skema

Pada tahapan ini dapat ditambahkan skema dan rentang biaya yang dikehendaki.

| 2    | SIMUTABINAS PENS             | × +                                               |                                                         |                                  |                                 |                                   |                                | 0 - 0                          |
|------|------------------------------|---------------------------------------------------|---------------------------------------------------------|----------------------------------|---------------------------------|-----------------------------------|--------------------------------|--------------------------------|
| EI 4 | pps (2) NPTEL : Electrical E | IS aCJIC BU45/SIMIITAL<br>IN Signature   Propriet | omas/public/master/skema<br>cial 🧰 IXL   Learn Kinderga | Paper Airplane Scie              | 📕 Biology For Kids - F 🔳 Pelaja | ari hari ini, cipt 🍯 Sekolah.mu 🌔 | ) WE did it: 100,000 L 🔳 The J | inx's Lover Ch                 |
| ÷    | p ns                         | =                                                 |                                                         |                                  |                                 |                                   |                                | <i>P</i>                       |
| MAIN |                              | Skema                                             |                                                         |                                  |                                 |                                   | E                              | ashboard > Master Data > Skema |
| **   | Beranda                      |                                                   |                                                         |                                  |                                 |                                   |                                |                                |
| 0    | Usulan ,                     | Jenis Kategor                                     | 1                                                       |                                  |                                 |                                   |                                |                                |
| #    | Plotting Reviewer            | Common                                            |                                                         |                                  |                                 |                                   |                                |                                |
| (0)  | Transfer                     | Semua                                             |                                                         | •                                |                                 |                                   |                                |                                |
| ۲    | Monitoring                   | Filer                                             |                                                         |                                  |                                 |                                   |                                |                                |
| 1    | Lain-Lain ·                  |                                                   |                                                         |                                  |                                 |                                   |                                |                                |
| MAST | ER                           | + Buat B                                          | aru                                                     |                                  |                                 |                                   |                                |                                |
| m    | Jadwal                       |                                                   |                                                         |                                  |                                 |                                   |                                |                                |
| 쌺    | Reviewer                     | NO                                                | SKEMA                                                   | JENIS SKEMA                      | BIAYA MINIMUM                   | BIAYA MAK SIMUM                   | JENIS STAFF                    | AKSI                           |
|      | Master Data                  |                                                   | Skems Dosor                                             | Depalition                       | 10,000,000,00                   | 20 000 000 00                     | Doseo                          |                                |
|      | Jenis Blaya                  | - N.                                              | Citorite Disser                                         | ( Granulli                       | 10,000,000,000                  | 20,000,000,000                    | Duben                          |                                |
|      | Skema                        | 2                                                 | Skema Teranan                                           | Penelitian                       | 15 000 000 00                   | 30,000,000,00                     | Dosep                          | 1                              |
|      | Skema Termin                 |                                                   |                                                         |                                  |                                 |                                   |                                |                                |
|      | Kriteria Penilaian           | 3                                                 | PLP                                                     | Penelitian                       | 7,000,000.00                    | 15,000,000.00                     | PLP                            | 1 17                           |
|      | Luaran                       |                                                   |                                                         |                                  |                                 |                                   |                                |                                |
|      | Pusat Riset                  | 4                                                 | Program Studi                                           | Pengabdian                       | 10,000,000.00                   | 30,000,000.00                     | Dosen                          | 1                              |
| -    | · · · ·                      |                                                   |                                                         | - Provide the Court of the State |                                 |                                   |                                |                                |
|      | P Type here to search        | i i                                               | 비 🗞 (                                                   | 0 🖌 🖸 🖉                          | s 🖸 🖪 👰 🕺                       | ¢                                 | 😂 31°C Cera                    | h 🔨 🧸 🗗 📰 1229 月               |

## 3. Skema Termin

Pada tahapan ini dapat dipilih tahapan pencairan dana 70% dan 30% untuk setiap skema.

### 4. Kriteria Penilaian

Pada tahapan ini adalah pengaturan kriteria penilaian untuk tiap skema

| - C 0 .               | eis.pens.ac.id:8043/s | simlitabmas/pu | iblic/master/icriteria-pe | nilaian   |                                                                                                    |                       |             |                 |                 | -         |            | -           | Ŕ          | C @        | * 3        | 1  |
|-----------------------|-----------------------|----------------|---------------------------|-----------|----------------------------------------------------------------------------------------------------|-----------------------|-------------|-----------------|-----------------|-----------|------------|-------------|------------|------------|------------|----|
| Apps 19 NPTEL :: Elec | ical E 1 E. Sipense   | Proposal       | DC [Learn kinderga        | Raper Anp | lane Scie                                                                                                    | Biology For Kids - F. | Pela        | an han av, opt  | Sekolalumu      | WE did it | 100,000 L  | The Jex     | s Lover Ch | -          | E Readi    | ng |
| an q                  | ≡                     |                |                           |           |                                                                                                    |                       |             |                 |                 |           |            |             |            | 1          | P 😡        |    |
| N.                    | Kriteria              | Penilaian      |                           |           |                                                                                                    |                       |             |                 |                 |           | 1          | Deshboard > | Master Da  | ta 🤞 Krite | iria Penia |    |
| Beranda               |                       |                |                           |           |                                                                                                    |                       |             |                 |                 |           |            |             |            |            |            |    |
| Usulan                | Pilih Je              | nis Penelitian |                           | Pilih 3   | Skema                                                                                                    |                       |             | Pilih Tahapan   |                 |           |            |             |            |            |            |    |
| Plotting Reviewer     | Sen                   | wia.           |                           | v 80      | mua                                                                                                    |                       | ~           | Semua           |                 |           |            |             |            |            |            |    |
| Transfer              |                       |                |                           |           | in the part of the part of the |                       |             | Contrad         |                 |           | • <i>Q</i> |             |            |            |            |    |
| Monitoring            | - 10                  | er -           |                           |           |                                                                                                    |                       |             |                 |                 |           |            |             |            |            |            |    |
| Lain-Lain             |                       |                |                           |           |                                                                                                    |                       |             |                 |                 |           |            |             |            |            |            |    |
| STER                  | +                     | Buat Baru      |                           |           |                                                                                                    |                       |             |                 |                 |           |            |             |            |            |            |    |
| Jadwal                |                       |                |                           |           |                                                                                                    |                       |             |                 |                 |           |            |             |            |            |            |    |
| Reviewer              | NO                    | SKEMA          | TAHAPAN                   | K         | ATEGORI                                                                                                    | KETERANGAN            |             |                 |                 |           | BOBOT      | AKSI        |            |            |            |    |
| Master Data           |                       |                |                           |           |                                                                                                    |                       |             |                 |                 |           |            |             |            |            |            |    |
| Jenis Blaya           | 1                     | PLP            | Money Internal            | P         | enelitian                                                                                                    | tingkat realisa       | si peneliti | an dibandingka  | n dengan target | yang      | 25         |             | 1 0        |            |            |    |
| Skema                 |                       |                |                           |           |                                                                                                    | direncanakan          |             |                 |                 |           |            |             |            |            |            |    |
| Skema Termin          |                       | 19/10          | Advance Information       |           | and set the set                                                                                                    | Kesesuaian p          | ogress d    | engan bidang ki | almuan atau roa | dmap      | 45         |             |            |            |            |    |
| Kriteria Penilaian    | -                     | PUP            | MODEX INTERNAL            |           | CINCHUM                                                                                                    | penelitian            |             |                 |                 |           | 10         | × 1         | · ·        |            |            |    |
| Luaran                | 1.00                  |                |                           |           | 010000                                                                                                    | The second second     |             |                 |                 |           |            |             |            |            |            |    |
|                       | 3                     | PLP            | Money Internal            | P         | serventrally.                                                                                                    | Luaran Peneu          | 1201        |                 |                 |           | 30         | <b>.</b>    | U U        |            |            |    |
| Pusat Riset           |                       |                |                           |           |                                                                                                    |                       |             |                 |                 |           |            |             |            |            |            |    |

Bila ingin menambahkan kriteria penilaian maka klik "buat baru" dan halaman yang muncul adalah sebagai berikut

| 😤 SMUTABMAS PENS              | × + 0                                                                                                    | - a x            |
|-------------------------------|----------------------------------------------------------------------------------------------------|------------------|
| ← → C ① ( eispe               | ensacid/8043/similitabmas/public/master/criteria-penlaian/create 🏚 🔺                                                                                                    | 8 🛪 🕙 E          |
| E Apps 9 NFTEL : Electrical E | E. 🐄 Speniel (Poposit) 🧰 IXL (Leurs kodega). 🔮 Poper Argiane Sce. 💣 Bology For Kids - F. 🚊 Pelajan han inc. opt. 🍵 Sekolatimu. 🧿 WE do iti 100.000 L. 📓 The Janus Lover Ch. | Reading list     |
| Sp rs                         | =                                                                                                    | 🧶 🖳 j            |
| MAIN Beranda                  | Kriteria Penilaian Dashtoard > Master Data > H                                                                                                    | Ichana Peollaian |
| # Plotting Reviewer           | Jenis Penelitian                                                                                                    | _                |
| [0] Transfer                  | - Plih -                                                                                                    | ¥                |
| Monitoring     Lain-Lain      | Skema                                                                                                    |                  |
|                               | - Pith -                                                                                                    | ~                |
| MASTER                        | Tahapan                                                                                                    |                  |
| 🛗 Jadwal                      | - Pilh -                                                                                                    |                  |
| Reviewer                      |                                                                                                    |                  |
| III Master Data               | Keterangan<br>Tulis keterangan vano menunikikkan point cenilajan.                                                                                                    | 1                |
| Jenis Blaya                   |                                                                                                    |                  |
| Skema                         |                                                                                                    |                  |
| Skema Termin                  | Bobot                                                                                                    |                  |
| Kriteria Penilaian            | Meat 30                                                                                                    |                  |
| Luaran                        |                                                                                                    |                  |

5. Pusat Riset

Pada menu ini, dapat diisikan pusat riset, grup riset, dan program studi.

6. Rumpun Ilmu

Pada menu ini dapat diisikan rumpun ilmu.